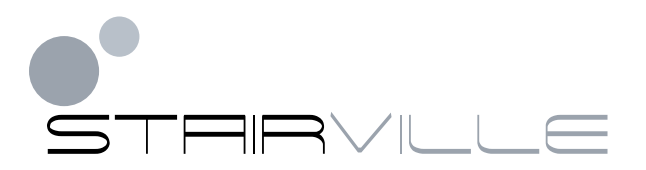

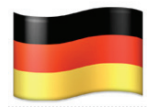

## Anleitung zur Firmware Aktualisierung beim Stairville DMX Master 3 FX

- 1. Entpacken Sie das Zip Archiv mit der Datei "DMX-MASTER-3-FX.SUP"
- 2. Erstellen Sie einen Ordner mit dem Namen "DMX-MASTER-3-FX" im Hauptverzeichnis Ihres USB Speichers.
- 3. Kopieren Sie die Datei "DMX-MASTER-3-FX.SUP" in oben genanntes Verzeichnis Ihres USB Speichers.
- 4. Verbinden Sie den USB Speicher mit dem Stairville DMX Master 3 FX.
- 5. Schalten Sie den DMX Master 3 FX aus.
- Halten Sie gleichzeitig folgende Tasten gedrückt, während Sie das Gerät wieder einschalten.
  *RECORD* + UP + PROGRAM Halten Sie die Tasten so lange gedrückt, bis im Display <u>"Loading</u>" erscheint!
- 7. Wenn die Aktualisierung komplett ist, erscheint im Display "Write Success"
- 8. Jetzt können Sie den DMX Master 3 FX ausschalten. Beim nächsten Einschalten startet der DMX Master 3 FX mit der aktualisierten Firmware.

Bitte beachten Sie, dass der Dateiname exakt DMX-MASTER-3-FX.SUP lautet!

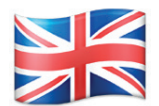

## Instructions on the firmware update for Stairville DMX Master FX 3

- 1 Unzip the zip archive with the file "DMX-MASTER 3-FX.SUP"
- 2 Create a folder named "DMX-MASTER 3-FX" in the main directory of your USB memory.
- 3 Copy the file "DMX-MASTER 3-FX.SUP" in the above Directory of your USB memory.
- 4 Connect the USB memory with the Stairville DMX Master FX 3.
- 5 Turn off the DMX Master FX 3.
- 6 Simultaneously press and hold the following buttons while turning the power on again. **RECORD + UP + PROGRAM** Hold down the keys until the display shows <u>"Loading"</u>!
- 7 When the update is complete, the display shows <u>"Write Success</u>"
- 8 Now you can turn off the DMX Master FX 3. The update is successfully installed!

Please note: The file name must be exactly DMX-MASTER-3-FX.SUP